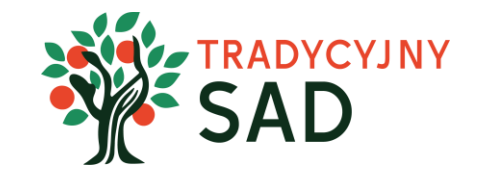

# **INSTRUKCJA** RAPORT Z II ETAPU

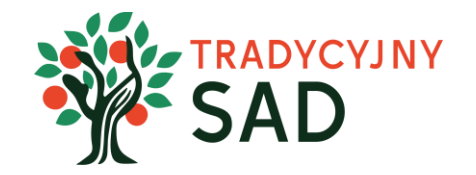

# Uczniowie i uczennice uzupełniają raport, opiekunka/opiekun nadzoruje ich pracę. Po akceptacji treści i załączników Opiekunka/opiekun wysyła raport do oceny.

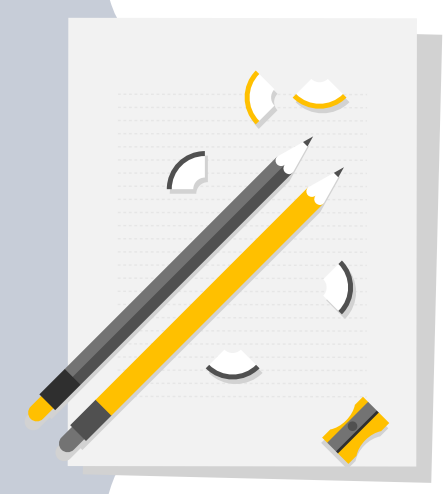

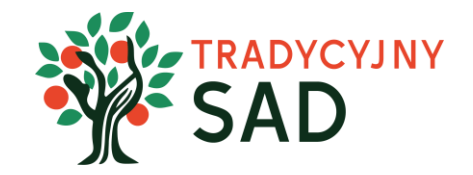

# TYLKO UCZENNICE I UCZNIOWIE MOGĄ WYPEŁNIAĆ RAPORT.

Wszyscy pracujecie nad jednym wspólnym raportem. Kiedy jedna osoba pracuje nad konkretnym zadaniem, wówczas jego edycja jest zablokowana dla pozostałych osób. W ten sposób nie będziecie sobie przeszkadzać.

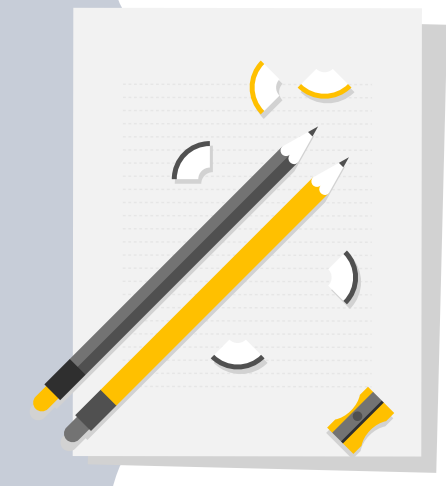

Krok 1: Uczennice/uczniowie logują się na stronie konkursu <u>tradycyjnysad.pl</u> Możecie wybrać do tego jedną osobę.

Na następnych slajdach znajduje się instrukcja dla uczennic i uczniów.

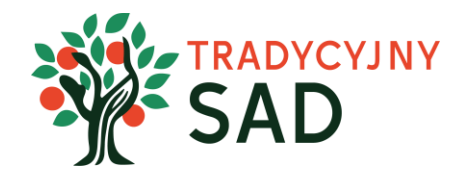

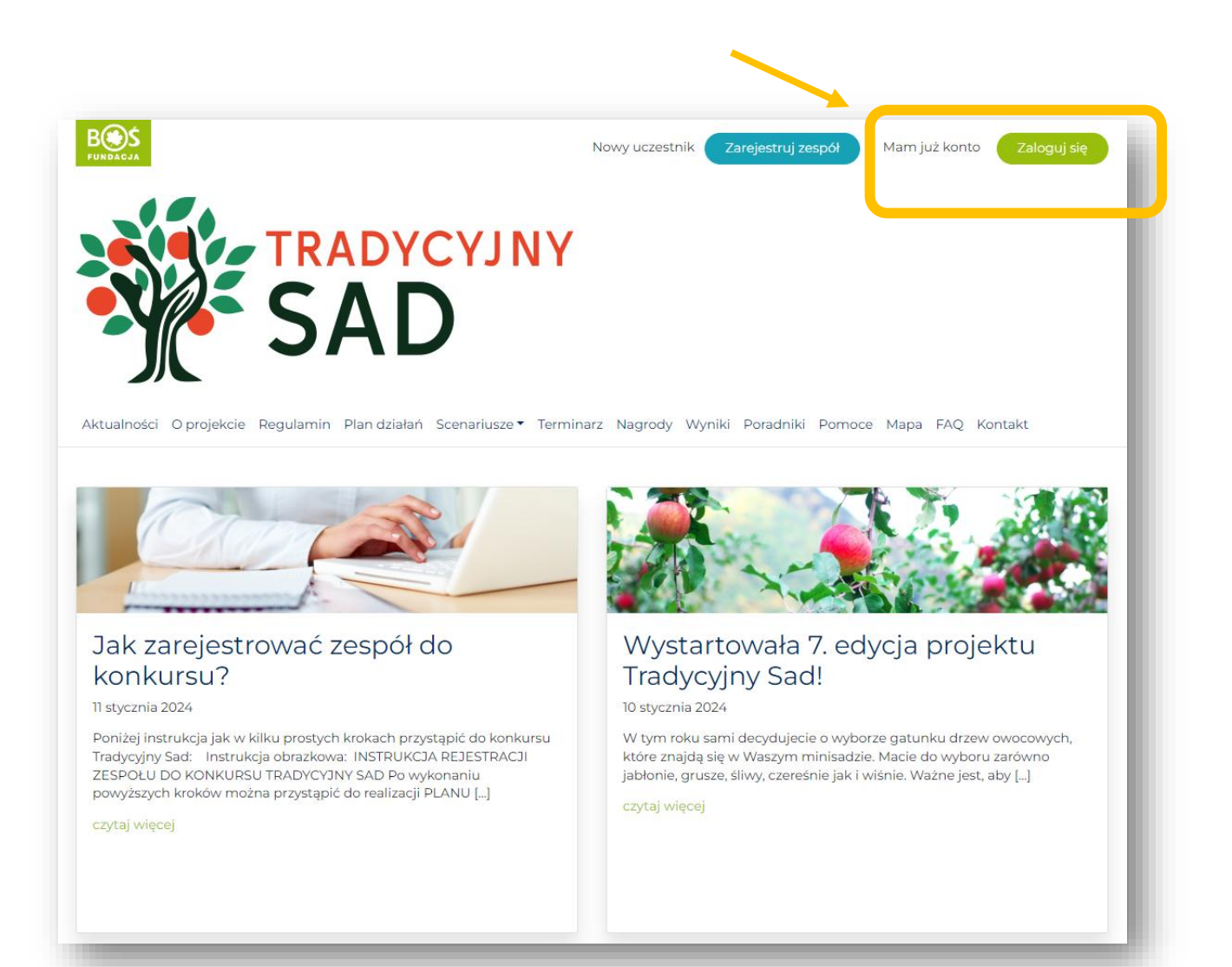

# Krok 2. Tworzenie raportu.

Aby przejść do tworzenia raportu wybierz "Plan działań".

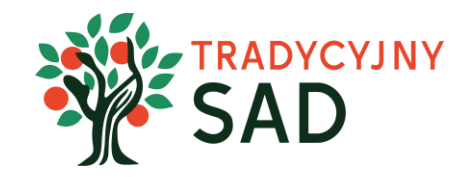

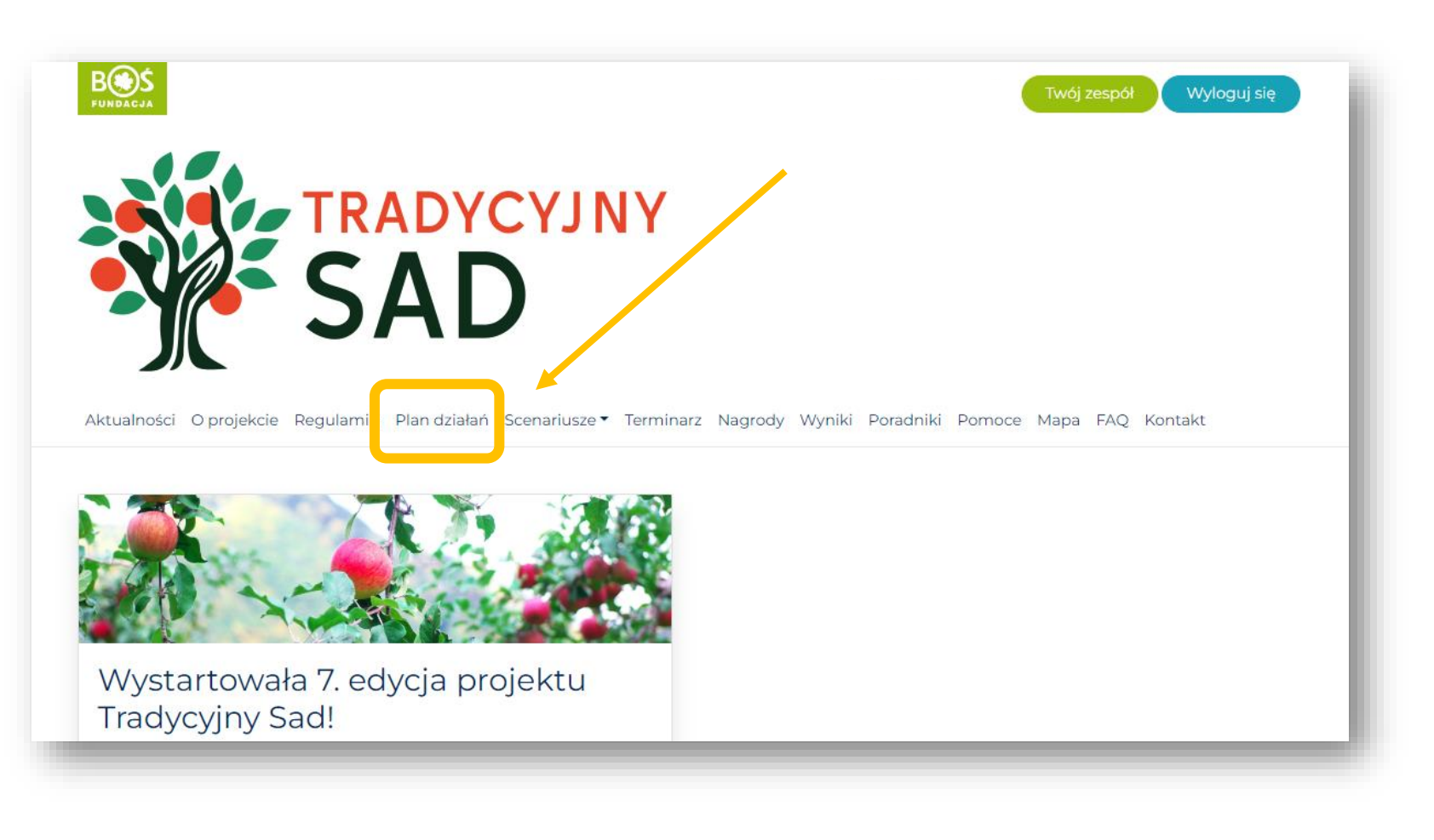

### Krok 3. Wybierz etap i kliknij "przejdź do etapu".

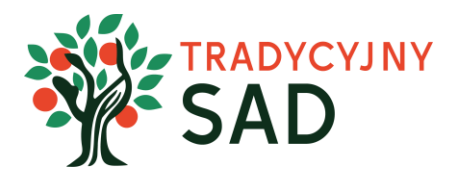

Etap I

Etap II

### Plan działań

Konkurs podzielony jest na dwa etapy, z których sprawozdacie się w odrębnych raportach.

Każdy etap jest podzielony na działania, w ramach których wykonywane są zadania konkursowe.

Do VI klasy

### Rozmawiamy o sadzie

Pierwszy etap rozpoczyna się utworzeniem 10-osobowych zespołów uczniowskich pod opieką nauczyciela, które zdobywają wiedzę z zakresu sadownictwa dot. starych odmian drzew owocowych i naturalnego sposobu ich pielęgnacji. W ramach projektu [...]

Zakładamy sad

Jest to etap praktycznego sadowniczego działania w oparciu o przygotowany wcześniej plan wraz z prowadzeniem aktywnej akcji promocyjnej projektu. Zespoły kontynuują rozpoczęte w poprzednim etapie działania promocyjne i prowadzenie Księgi [...]

zejdź do etapu

### Krok 4. Przeczytaj opis etapu. Następnie wybierz zadanie i kliknij w przycisk "przejdź do zadania".

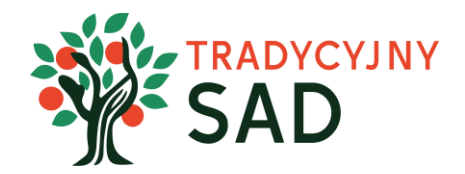

### Zadania

### Zadanie 2.1. Promocja projektu

Przygotujecie plan promocji, który będzie planem Waszej pracy w drugim etapie. Poniższą listę zadań przyporządkujcie do realnych terminów wykonania: Przygotowanie materiałów reklamowych – plakaty i ulotki; Rozwieszenie materiałów reklamowych zapraszających [...]

### Zadanie 2.2. Zakładanie sadu

Przystępujecie do finału Waszych działań tj. założenia minisadu. Zadania do wykonania: Zakup sadzonek drzew owocowych tradycyjnych odmian, roślin towarzyszących oraz innych materiałów. Stworzenie terminarza prac zakładania minisadu (opisanie sposobu zorganizowania [...]

### Przy każdym zadaniu są dwie zakładki "Opis zadania" i "Raport".

Przeczytaj uważnie opis zadania, a następnie przejdź do pisania raportu.

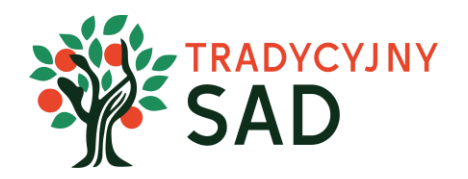

Punkty do zdobycia: 200

Opis zadania Raport

### Opis przygotowania raportu

- Opis stworzenia i rozdysponowania ulotek i plakatów promujących projekt załączenie zdjęcia plakatu i ulotki (do 4 załączników);
- Przygotowanie prezentacji dla dorosłych załączenie prezentacji w PowerPoint maks. 15 slajdów (1 załącznik);
- Opis przeprowadzenia Forum Rodziców;
- Załączenie zdjęcia z Forum Rodziców (1 załącznik);
- Podanie informacji ile osób wzięło udział w Forum Rodziców;
- Załączenie linków do informacji o projekcie "Tradycyjny sad" na stronie szkoły i mediach społecznościowych (informacja o prowadzonych działaniach);
- Załączenie zdjęcia Księgi Sadu (3 załączniki 3 strony).

maks. 200 pkt

Limit znaków 2000

W działaniach promocyjnych o projekcie - prosimy zamieszczać informację, że organizatorem konkursu jest Fundacja BOŚ. Jeśli zamieszczacie informacje na Facebooku, będzie nam miło jak nas oznaczycie @fundacjabos

### Krok 5. Raport na dole strony.

Załączniki można dodawać po wprowadzeniu opisu zadania i kliknięciu w przycisk "Zapisz zmiany". W każdej chwili możesz edytować tekst ponownie. Pamiętaj jednak, żeby po każdej edycji ponownie zapisać zmiany.

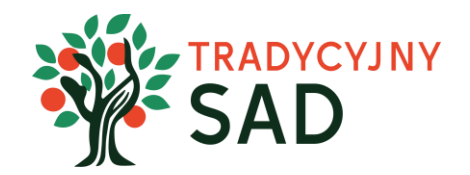

| Etap: <b>Zakładam</b><br>Punkty do zdob <u>y</u>                                                              | ny sad<br>bycia: 200                                                                                             |                                                                                                    |                                                                                                   |                                                |                     |   |                            |
|----------------------------------------------------------------------------------------------------|----------------------------------------------------------------------------------------------------|----------------------------------------------------------------------------------------------------|---------------------------------------------------------------------------------------------------|------------------------------------------------|---------------------|---|----------------------------|
| Opis zadania                                                                                                  | Raport                                                                                                    |                                                                                                    |                                                                                                   |                                                |                     |   |                            |
| Opis przygot                                                                                                  | towania raportu                                                                                                  |                                                                                                    |                                                                                                   |                                                |                     |   | Wytyczne do                |
| <ul> <li>Opis stwor</li> <li>Przygotow</li> <li>Opis przep</li> <li>Załączenie</li> <li>Podanie in</li> </ul> | orzenia i rozdyspono<br>wanie prezentacji dl<br>prowadzenia Forun<br>e zdjęcia z Forum R<br>nformacji ile osób w | wania ulotek i plakatów promującyci<br>a dorosłych – załączenie prezentacji w<br>Rodziców;<br>odziców <u>(1 załącznik);</u><br>zieła udział w Eorum Podziców; | n projekt – załączenie zdjęcia plakatu i ulc<br>v PowerPoint maks. 15 slajdów <u>(1 załącznil</u> | otki <u>(do 4 załączników);</u><br><u>k</u> ); |                     |   | uzupełnienia raportu.      |
| <ul> <li>Załączenie</li> <li>Załączenie</li> </ul>                                                            | e linków do informa<br>e zdjęcia Księgi Sad                                                                      | cji o projekcie "Tradycyjny sad" na str<br>u <u>(3 załączniki – 3 strony).</u>                                                                                | onie szkoły i mediach społecznościowych                                                           | ı (informacja o prowadzony                     | ch działaniach);    | 5 | Staraj się nie przekraczać |
| maks. 200 pkt                                                                                                 |                                                                                                    |                                                                                                    |                                                                                                   |                                                |                     |   | limitu znaków.             |
| Limit znaków 20                                                                                               | 000                                                                                                    |                                                                                                    |                                                                                                   |                                                |                     |   |                            |
| Treść raportu                                                                                                 |                                                                                                    |                                                                                                    |                                                                                                   |                                                |                     |   | Tu wpisz treść raportu.    |
|                                                                                                    |                                                                                                    |                                                                                                    |                                                                                                   | V                                              | izualny Tekstowy    |   |                            |
| Akapit 🔻                                                                                                    | • B I 🗄 🗄                                                                                                    | " = = = ? = =                                                                                                    |                                                                                                   |                                                |                     |   |                            |
| Przygotowaliśn                                                                                                | my dwa rodzaje ulo                                                                                               | tek                                                                                                    |                                                                                                   |                                                |                     |   |                            |
|                                                                                                    |                                                                                                    |                                                                                                    |                                                                                                   |                                                |                     |   | Zapisz zmiany, aby dodać   |
|                                                                                                    |                                                                                                    |                                                                                                    |                                                                                                   |                                                |                     |   | załączniki i zdjęcia.      |
|                                                                                                    |                                                                                                    |                                                                                                    |                                                                                                   |                                                | _iczba znaków: 37 📰 |   |                            |
|                                                                                                    |                                                                                                    |                                                                                                    |                                                                                                   |                                                | Zapisz zmiany       |   |                            |
|                                                                                                    |                                                                                                    |                                                                                                    |                                                                                                   |                                                |                     |   | instrukcja tworzen         |
|                                                                                                    |                                                                                                    |                                                                                                    |                                                                                                   |                                                |                     |   | raportu                    |

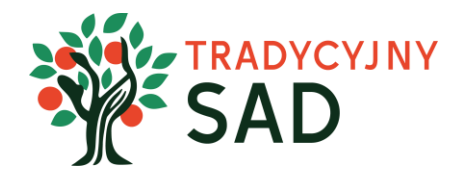

# WSKAZÓWKA

Teksty warto wcześniej napisać w Ms Word lub innym edytorze tekstu, a następnie skopiować je do raportu.

Ms Word daje również możliwość sprawdzenia liczby znaków w tekście.

Opis wykonanych zadań <u>należy wpisać w formularzu raportu</u> (nie dodawać jako załącznik). Jako załącznik można dodać np. linki do stron gdzie promowaliście projekt, ale opis działań trzeba wpisać w oknie raportu.

### Krok 6. Dodaj załączniki i zapisz zmiany.

Po uzupełnieniu i zapisaniu treści raportu, należy dodać załączniki.

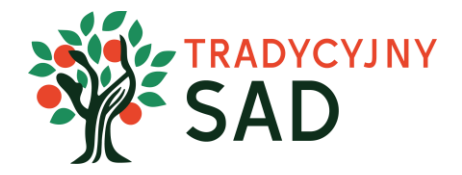

|                                           |                                                    | Wizualny Tekstowy   |
|-------------------------------------------|----------------------------------------------------|---------------------|
| Akapit 🔻 B I 🗄 🗄 🏍                        |                                                    |                     |
| rzygotowaliśmy dwa rodzaje ulotek         |                                                    |                     |
|                                           |                                                    |                     |
|                                           |                                                    |                     |
|                                           |                                                    | Liczba znaków: 37 🖽 |
|                                           |                                                    | Zapisz zmiany       |
|                                           |                                                    |                     |
| łączone pliki                             |                                                    | 1                   |
| ygotuj pliki, które chcesz dołączyć do ra | aportu i wybierz je przy pomocy przycisku poniżej. |                     |
| 🝃 Dołącz plik(i)                          |                                                    |                     |
| ta załaczonych plików                     |                                                    |                     |
|                                           | Dodaj załączniki i "Zapisz zmiany"                 |                     |
| l.png image/png                           |                                                    | ×                   |

UWAGA! Podczas gdy Ty edytujesz konkretne pole raportu, reszta zespołu nie może go uzupełniać.

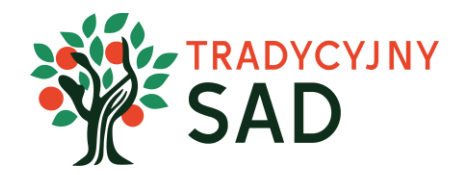

### Tak wygląda poprawnie wgrany załącznik:

| Dołączone pliki<br>Przygotuj pliki, które chcesz dołączyć do raportu i wybierz je przy pomocy przycisku poniżej. | jakiś plik przez<br>pomyłkę możesz<br>go usunąć klikając<br>w znak "x". |
|----------------------------------------------------------------------------------------------------|-------------------------------------------------------------------------|
| ► Dołącz plik(i)<br>Lista załączonych plików                                                                     |                                                                         |
| Fundacja-BOS-logo.jpg image/jpeg                                                                                 | ×                                                                       |

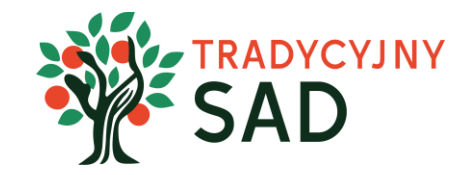

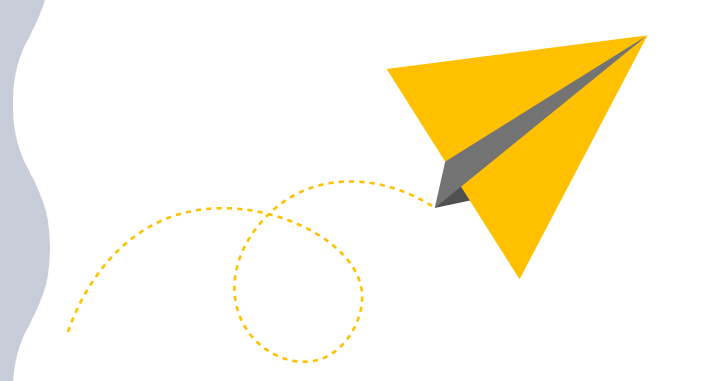

## UWAGA!

Po wgraniu plików sprawdź, czy dodałeś wszystkie potrzebne załączniki i czy wszystkie otwierają się prawidłowo.

Jeśli któryś załącznik nie chce się otworzyć, usuń go i wgraj ponownie.

### Krok 7. Przejdź do kolejnych zadań.

Na górze strony wybierz nazwę etapu i analogicznie uzupełnij drugie zadanie.

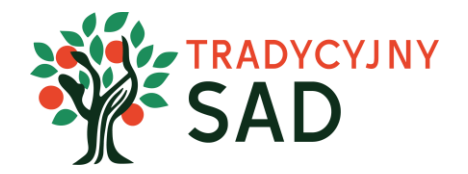

| Plan dzia ań / 2                                                                                                    | akładamy sad (Szkoły podstawowe) / Zady nie 21                                                                                                    |                              |
|----------------------------------------------------------------------------------------------------|----------------------------------------------------------------------------------------------------|------------------------------|
| Zadani                                                                                                    | e 2.1 Promocja projektu                                                                                                    |                              |
| Etap: <b>Zakładamy</b><br>Punkty do zdobyc                                                                                                    | sad<br>ia: 200                                                                                                    |                              |
| Opis zadania                                                                                                    | Raport                                                                                                    |                              |
| Opis przygoto<br>Opis stworz<br>Przygotowa<br>Opis przepr<br>Załączenie z<br>Podanie info<br>Załączenie I<br>Załączenie z<br>maks. 200 pkt<br>Limit znaków 200 | wania raportu<br>enia i rozdysponowania ulotek i plakatów promujących projekt – załączenie zdjęcia plakatu i ulotki <u>(do 4 załączników);</u><br>nie prezentacji dla dorosłych – załączenie prezentacji w PowerPoint maks. 15 slajdów <u>(1 załącznik);</u><br>owadzenia Forum Rodziców;<br>djęcia z Forum Rodziców <u>(1 załącznik);</u><br>rrmacji ile osób wzięło udział w Forum Rodziców;<br>nków do informacji o projekcie "Tradycyjny sad" na stronie szkoły i mediach społecznościowych (informacja o prowadzonych działaniach);<br>djęcia Księgi Sadu <u>(3 załączniki – 3 strony).</u> |                              |
|                                                                                                    |                                                                                                    | Instrukcja tworze<br>raportu |

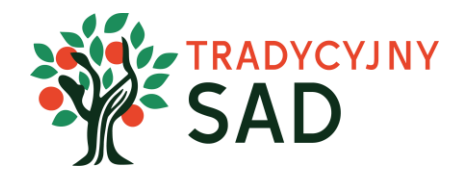

# UWAGA!

Aby rozliczyć grant należy uzupełnić zadanie 2.2
opisać zakładanie sadu, wypełnić tabelę
z poniesionymi kosztami i dodać zdjęcia drzew.

Grant musi zostać wykorzystany w całości na materiały do założenia sadu (minimum 5 drzew tradycyjnych odmian, rośliny towarzyszące, narzędzia ogrodnicze).

W zadaniu 2.2. po uzupełnieniu treści raportu i zapisaniu zmian, pojawi się sprawozdanie z wykorzystania grantu. Jego prawidłowe wypełnienie jest jednym z kluczowych elementów raportu z etapu II.

Treść raportu

Akapit

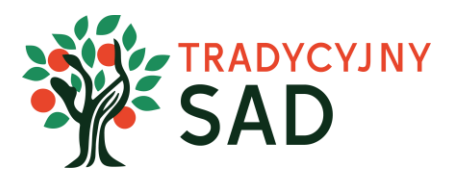

Nr faktury

raportu

Kwota brutto [zł]

60.00

90.00

75.00

0.00

0.00

0.00

0.00

0.00

0.00

0.00 225.00

0

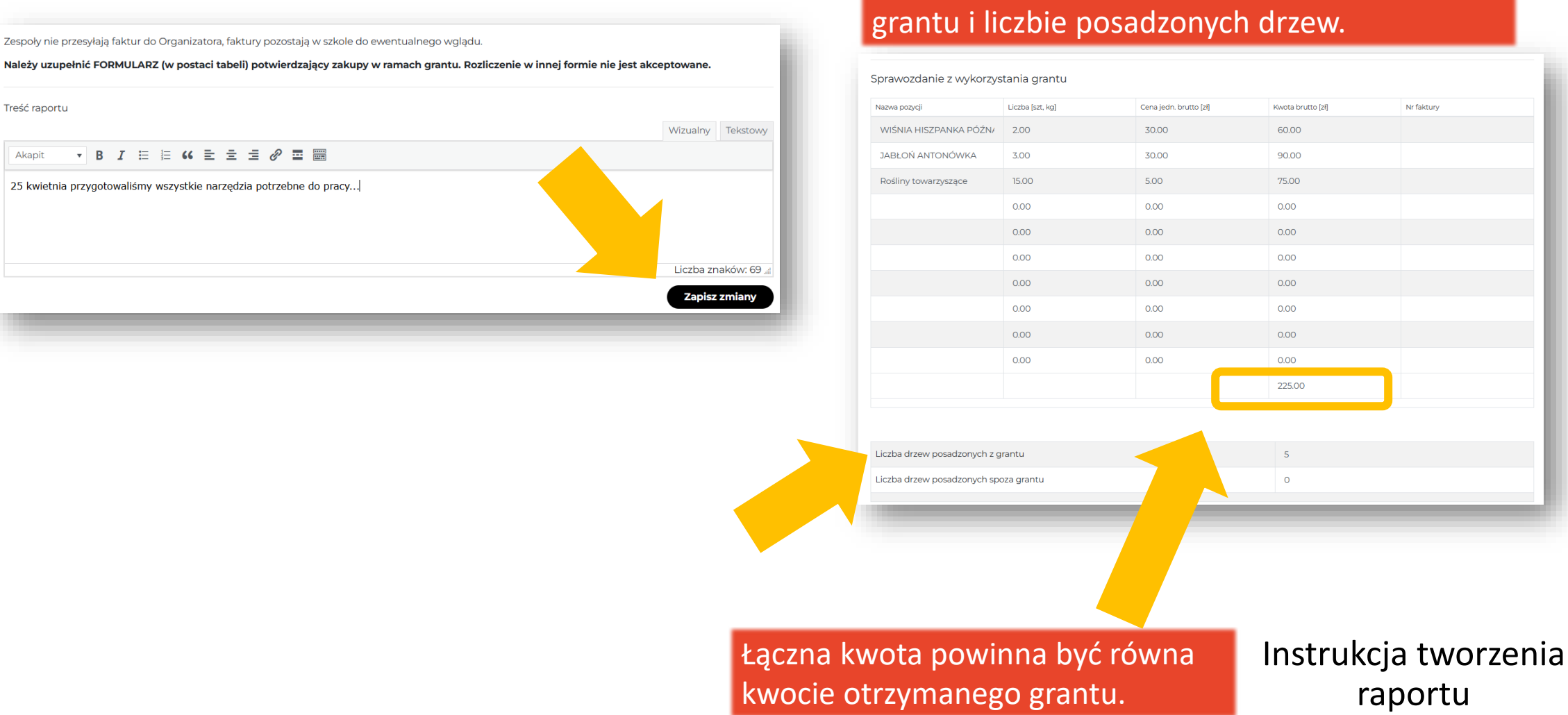

### Uzupełnij tabelę z informacjami o zakupach z grantu i liczbie posadzonych drzew.

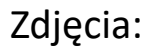

Dodajcie zdjęcie posadzonego sadu i zestawienie zdjęć: terenu przed zasadzeniem drzew i po założeniu minisadu.

Zdjęcia nie powinny zawierać wizerunków osób - mogą przedstawiać kadry takie jak: ręce podczas sadzenia drzew i roślin, pracę z narzędziami.

Jeśli na zdjęciach będą pokazane wizerunki uczestniczek i uczestników należy wgrać ich zgody (wzór <u>załącznik nr 1</u> i <u>załącznik nr 2</u> do Regulaminu).

W terminarzu działań pielęgnacyjnych uwzględnijcie wybranie osób, które będą się opiekować drzewami przez wakacje.

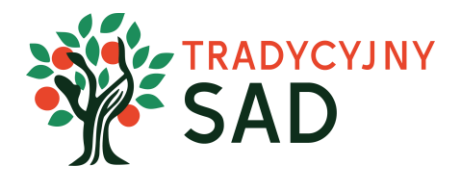

Krok 9. Jeśli raport jest gotowy, należy sprawdzić go z opiekunką lub opiekunem zespołu i wysłać do oceny.

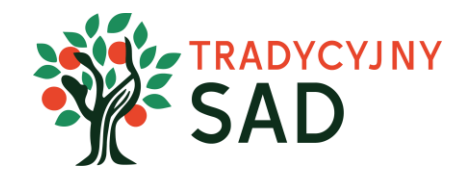

# TYLKO OPIEKUNKA/OPIEKUN ZESPOŁU MOŻE WYSŁAĆ RAPORT DO OCENY.

Raport uzupełniają uczniowie i uczennice, ale to opiekunka/opiekun wysyła go do oceny.

Opiekunka/opiekun może sprawdzać treści i dawać wskazówki, natomiast sam/a nie może nic poprawiać (nie ma w swoim panelu możliwości wpisywania treści do zadań). Po zatwierdzeniu tekstu wysyła raport do oceny.

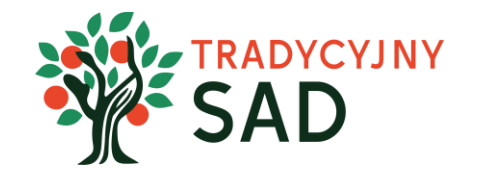

Jeśli opiekunka/opiekun prześle do oceny RAPORT po uzupełnieniu tylko części zadań, zablokuje zespołowi możliwość uzupełnienia brakujących treści.

Krok 10. Opiekunka/opiekun zespołu loguje się do swojego konta. Instrukcja dla opiekunek i opiekunów:

Analogicznie należy przejść do planu działań i etapu Zakładamy sad i sprawdzić uzupełnione zadania.

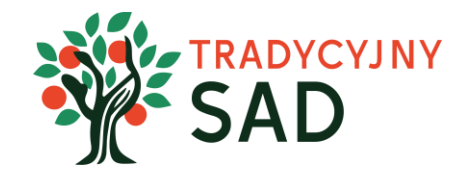

Do zadań opiekunki/opiekuna należy sprawdzenie czy dane wprowadzone w raporcie przez uczennice i uczniów są prawidłowe.

Należy sprawdzić czy są dodane opisy, zdjęcia, załączniki oraz tabela ze sprawozdaniem.

Grant należy wykorzystać w całości i wpisać zakupione narzędzia i rośliny w zadaniu 2.2.

**Przed wysłaniem raportu do oceny, prosimy uzupełnić** "Wymagane informacje o założonym sadzie", tabela z nimi znajduje się pod zadaniami z II etapu.

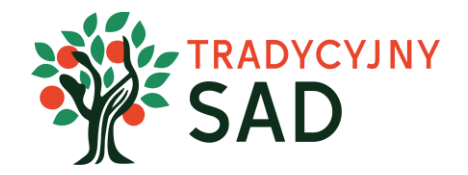

Wymagane informacje o założonym sadzie. Dane zostaną opublikowane na mapie sadów.

### Lokalizacja sadu

### Współrzędne geograficzne

Współrzędne podajemy w formacie: **52.230588** (szerokość), **20.993730** (długość). Współrzędne można ustalić na mapach google klikając prawym przyciskiem w danej lokalizacji lub korzystając ze strony wspolrzedne.pl

Szerokość geograficzna \*

Długość geograficzna \*

Informacje o sadzie

Rok założenia sadu \*

Rok najnowszych nasadzeń \*

Liczba posadzonych drzew \*

Tradycyjne odmiany rosnące w sadzie

Informacje z niej zostaną opublikowane na mapie sadów.

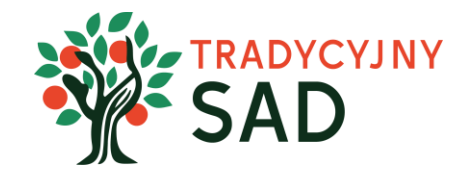

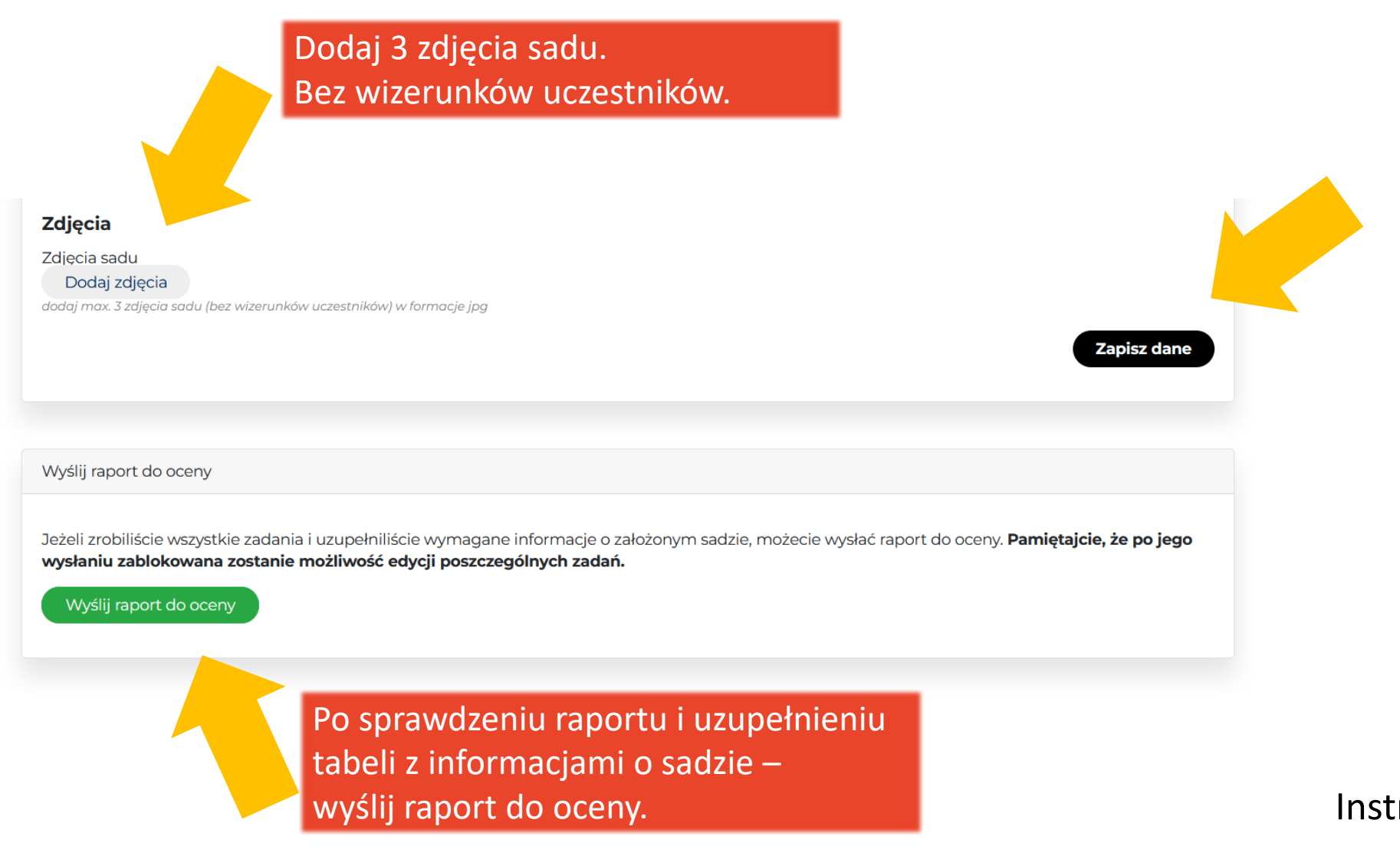

Po wysłaniu raportu do oceny zmieni się status raportu na przesłany oraz informacja, że raport został wysłany.

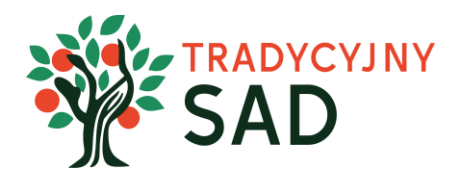

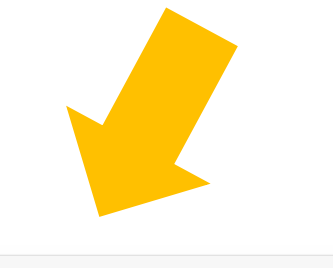

# Zadania ✓ Zadanie 2.1. Promocja projektu Przygotujecie plan promocji, który będzie planem Waszej pracy w drugim etapie. Poniższą listę zadań przyporządkujcie do realnych terminów wykonania: Przygotowanie materiałów reklamowych – plakaty i ulotki; Rozwieszenie materiałów reklamowych zapraszających [...] Status raportu: Przesłany przejdź do zadania Liczba znaków: 37/2000 przejdź do zadania ✓ Zadanie 2.2. Zakładanie sadu Przystępujecie do finału Waszych działań tj. założenia minisadu. Zadania do wykonania: Zakup sadzonek drzew owocowych tradycyjnych odmian, roślin towarzyszących oraz innych materiałów. Stworzenie terminarza prac zakładania minisadu (opisanie sposobu zorganizowania [...] Status raportu: Przesłany przejdź do zadania Liczba znaków: 4/2500 przejdź do zadania

Raport z etapu

Wasz raport z etapu został wysłany 2025-05-08 14:14:03. Więcej informacji znajdziesz na stronie Twój zespół

Na dole strony pokaże się komunikat, który potwierdza wysłanie raportu.

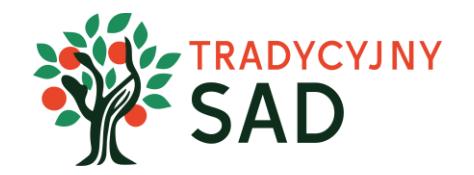

Pamiętajcie o przygotowaniu raportu kilka dni przed terminem, dzięki temu będziecie mieć więcej czasu na ewentualne poprawki.

> POWODZENIA! Zespół Fundacji BOŚ